## E-pasta konta iestatīšana Android viedierīcē

|                                        | Servera<br>veids | Servera<br>adrese | Drošības<br>tips                               | Porta<br>numurs | Lietotājvārds          | Parole                     | Atzīme                        |
|----------------------------------------|------------------|-------------------|------------------------------------------------|-----------------|------------------------|----------------------------|-------------------------------|
| Ienākošā<br>servera<br>iestatīju<br>mi | POP3             | pasts.liepu.lv    | SSL/TLS<br>(pieņemt<br>visus<br>sertifikātus)  | 995             | vards.uzvards@liepu.lv | E-pasta<br>konta<br>parole |                               |
| Izejošā<br>servera<br>iestatīju<br>mi  | SMTP             | pasts.liepu.lv    | STARTTLS<br>(pieņemt<br>visus<br>sertifikātus) | 25              | vards.uzvards@liepu.lv | E-pasta<br>konta<br>parole | Pieprasīt<br>pieteikš<br>anos |

LiepU e-pasta konta pievienošana Android viedierīcē, izmantojot lietotni Microsoft Outlook (ekrānuzņēmumi):

| "ill ⊗ ► ¥ 🗘 O                                           | 🕅 🗑 50% 🔳 08:56                                      | <sup>66</sup> .11                  | - ¥ 🖗 A                                                  | 🗋 🔞 50% 🔳              | 08:58         | 40°<br>1641   🍅 4                     | • ¥ 🖗 0         |         | 🕅 🛈 50% 🔲 08:59 |
|----------------------------------------------------------|------------------------------------------------------|------------------------------------|----------------------------------------------------------|------------------------|---------------|---------------------------------------|-----------------|---------|-----------------|
|                                                          |                                                      | $\leftarrow$ Pievienot kontu 🏻 🎇 🕐 |                                                          |                        | ?             | ← Izvēlieties konta tipu              |                 |         |                 |
| G                                                        | <i>ut</i>                                            | leva                               | diet savu e-pasta adresi<br>s.uzvards@liepu.lv           | G w                    |               | Microso<br>Office<br>Cits             | oft<br>365      | Outlook | EK<br>Exchange  |
| Pievienojiet sa                                          | avus e-pasta                                         |                                    | G PIEVIENOT GOOG                                         | LE KONTU<br>NOSACĪJUMI |               | <b>Y</b> ah                           | 00              | iCloud  | Google          |
| Izvēlieties no Micro<br>Yahoo vai citiem<br>darba un māc | osoft 365, Gmail,<br>personiskajiem,<br>ību kontiem. |                                    |                                                          |                        |               |                                       | etti<br>AP      | POP3    |                 |
| PIEVIENOT                                                | ΓΚΟΝΤυ                                               |                                    |                                                          |                        |               |                                       |                 |         |                 |
| IZVEIDOT JAU                                             | TURPINĀT                                             |                                    |                                                          |                        | Vai palīdzēt? |                                       |                 |         |                 |
| $\sim$ $\triangleleft$ $\circ$                           |                                                      | $\sim$                             | $\triangleleft$ O                                        |                        |               | $\sim$                                | $\triangleleft$ | 0       |                 |
| Atverot lietotni, veikt klikšķi uz<br>"Pievienot kontu"  |                                                      |                                    | Jāievada sava e-pasta adrese<br>"vards.uzvards@liepu.lv" |                        |               | Veikt klikšķi uz "POP3" konta<br>tipu |                 |         |                 |

Nākošā solī ir jānorāda nepieciešamā informācija:

- 1. Jāpārliecinās ka "E-pasta adrese" ir pareizi ierakstīta (piem.: vards.uzvards@liepu.lv);
- 2. Ieraksta laukā "Parādāmais vārds" jāieraksta savs vārds, uzvārds;
- 3. Ieraksta laukā "Apraksts" ir neobligāts lauks, bet ja vēlies var ierakstīt, piemērām, "*darba konts*" vai "*privātais konts*";

- 4. Zem sadaļas "POP ienākošā pasta serveris" ir jaieraksta ienākošā servera iestatījuma informācija, kas ir attēlota tabulā pirmā rindā
  - a. "POP resursdatora nosaukums" jābūt ierakstam pasts.liepu.lv;
  - b. "Drošības tips" uz *SSL/TLS*;
  - c. "Ports" ieraksta laukā jāpārliecinās vai ir porta numurs 995;
  - d. "POP lietotājvārds" ieraksta laukā jāieraksta savs e-pasta konta lietotājvārds vards.uzvards@liepu.lv;
  - e. "POP parole" ieraksta laukā jāieraksta sava e-pasta konta parole;
- 5. Zem sadaļas "SMTP izejošā pasta serveris" ir jāievada izejošā servera iestatījuma informācija, kas ir attēlota tabulā otrā rindā
  - a. "SMTP resursdatora nosaukums" ieraksta laukam jābūt ierakstam pasts.liepu.lv;
  - b. "Drošības tips" uz *StartTls*;
  - c. "Ports" ieraksta laukā jāpārliecinās vai ir porta numurs 25;
  - d. "SMTP lietotājvārds" ieraksta laukā jāieraksta savs e-pasta konta lietotājvārds vards.uzvards@liepu.lv;
  - e. "SMTP parole" jāieraksta sava e-pasta konta parole;

Apsveicu! Ir veiksmīgi pievienots e-pasta klients jūsu Android viedierīcē.